## 第28回日本看護管理学会学術集会 アプリご利用開始方法

Apple App Store / Google Playアプリ を起動してください。 「micenavi」「まいすなび」と検索 し、インストールしてください。 MICEnaviを起動し、「はじめての方 はこちら」をタップしてください。 「イベントを検索」をタップしてく ださい。

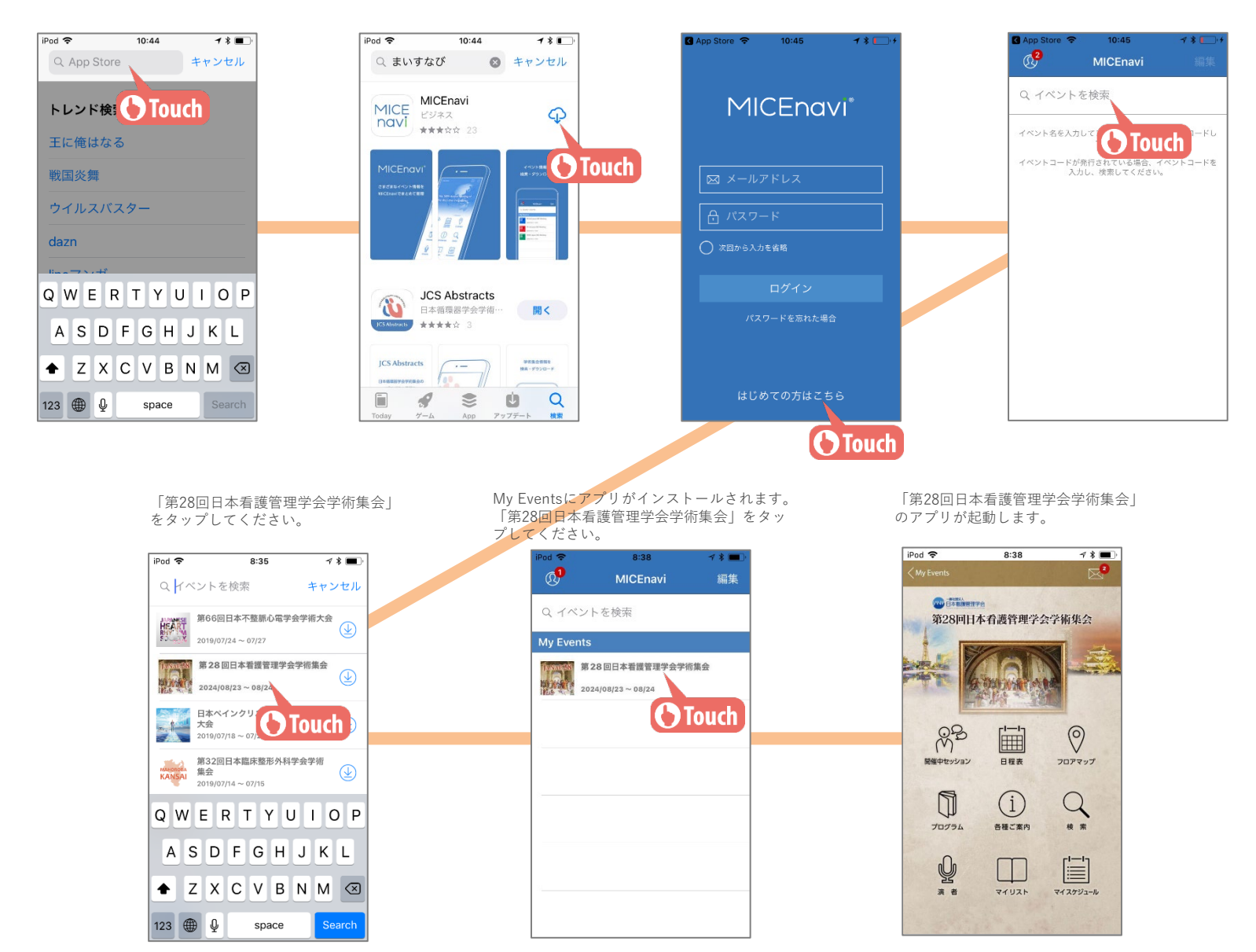

MICE One Corporation